## Step 1: Click "Register to MyLAFPP"

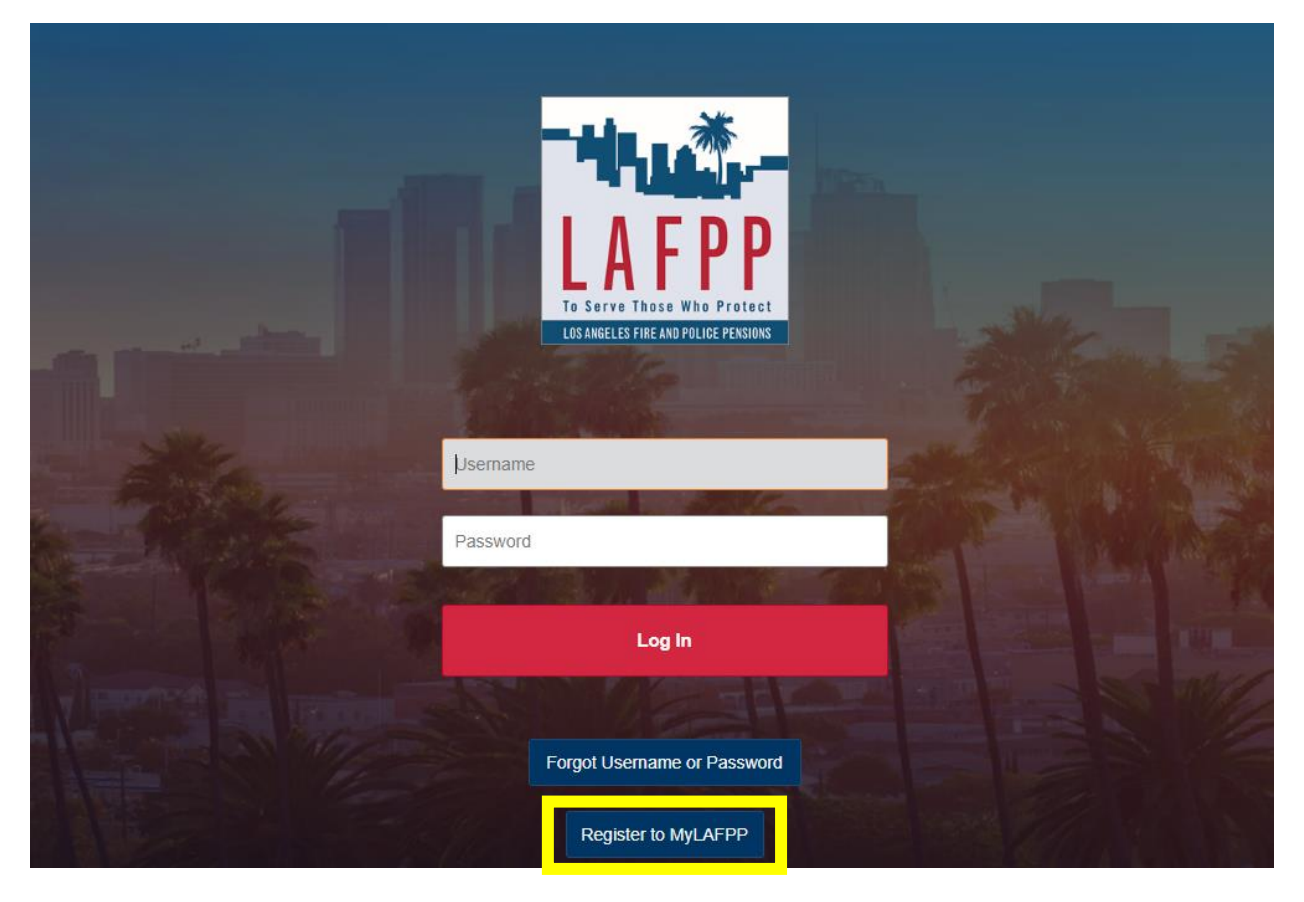

**Step 2:** If you have your PIN, click "I have a PIN" and verify your credentials. If you do not have a PIN, click "Request PIN" and verify your credentials. Your new PIN will be mailed to you through USPS Priority Mail. If you do not receive it within a few days, please contact us at (213) 279-3155 or 844-88-LAFPP (52377).

|                                                                                                    | PPP<br>Who Protect<br>PRUICE FERSIONS                                                                                 |
|----------------------------------------------------------------------------------------------------|----------------------------------------------------------------------------------------------------|
| Self Registration                                                                                                    |                                                                                                    |
| Your Enrollment PIN is required to<br>sent to the address on file via USPS<br>receive your PIN or need to request<br>or contact LAFPP at (844) 885-2377<br>Request PIN | sign up for an account and was<br>Priority mail. If you did not<br>t a PIN please click "Request PIN"<br>I have a PIN |
| Cancel                                                                                                    |                                                                                                    |

| LAFPE                   |  |
|-------------------------|--|
| Verify your credentials |  |
| SSN (last 4 digits) *   |  |
| Back Cancel Submit      |  |
|                         |  |

**<u>Step 3</u>**: Fill in the information. Must match LAFPP records exactly or you will receive an error.

<u>Step 4:</u> Create your personal username and password. Username is case sensitive. Password must be:

- at least 8 characters long
- contain at least one number
- one lowercase letter
- one uppercase letter, and
- one special character.

Click "Submit."

If clicking Submit refreshes the page and clears your responses, it means you did not meet the username and password criteria.

| LAFPP<br>To Serve These Wild Protect<br>US ANGELES THE AND POLICE PENSIDAS                                                                                                    |
|----------------------------------------------------------------------------------------------------|
| Create Username and Password                                                                                                    |
| Username *<br>Username is case sensitive. Be careful of the case you are entering as it will be required<br>to enter it exactly the same way to connect to MyLAFPP.<br>New Password * |
| Your password must be at least 8 characters long. It also must contain at least one number, one lower case letter, one upper case letter and one special character Confirm Password * |
| Cancel                                                                                                    |

<u>Step 5:</u> Select your Security Questions and type in your answers. Pick questions and answers that **only** you know. Answers are not case sensitive.

|                 | LAFPP<br>TO SATURE AND POLICE PERSONS |        |
|-----------------|---------------------------------------|--------|
| Select Security | Question                              |        |
| Question 1 *    |                                       | ~      |
| Answer:         |                                       |        |
| Question 2 *    |                                       |        |
|                 |                                       | ~      |
| Answer:         |                                       |        |
| Question 3 *    |                                       |        |
|                 |                                       | ~      |
| Answer:         |                                       |        |
| Cancel          |                                       | Submit |

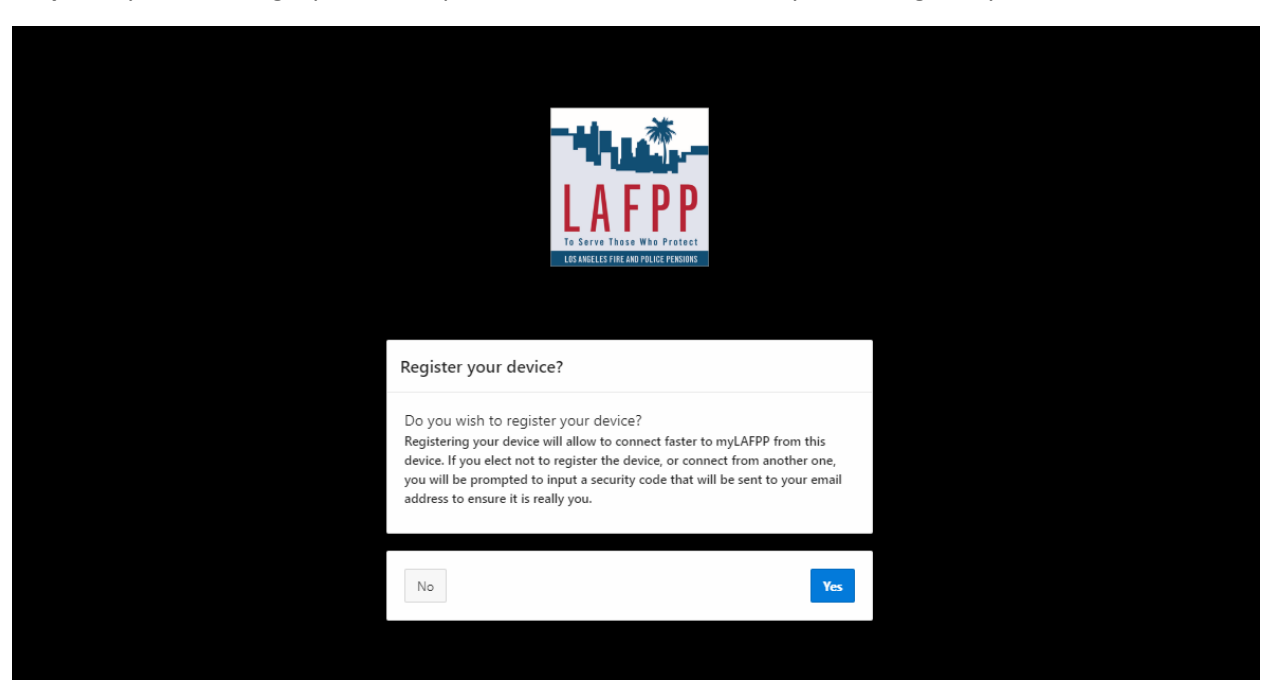

**<u>Step 6</u>**: If you are using a public computer/device, we advise that you not register your device.

<u>Step 7:</u> Please provide an email for your identification code to be sent to register your computer/device. Click "Submit."

|                                      | TO SOFTO THOSE WED PROTOCT<br>LOSANGELES FRE AND PROTOCT PERSINKS |        |  |
|--------------------------------------|-------------------------------------------------------------------|--------|--|
| Email verification                   |                                                                   |        |  |
| Please provide an en<br>Email *<br>[ | nail.                                                             |        |  |
| Cancel                               |                                                                   | Submit |  |
|                                      |                                                                   |        |  |

**<u>Step 8</u>**: Check the email you provided for the unique identification code. Click "Submit." Note: Codes are only valid for 10 minutes. Once your code expires, you will need to restart the registration process.

|                                           | LAFPP<br>TO Serve Those WAD Protect<br>IS ANGLES FREAD PULCE PERSONS                                                                                              |            |  |
|-------------------------------------------|----------------------------------------------------------------------------------------------------|------------|--|
| An ema<br>your SP<br>Identifi<br>registra | il has been sent to the address provided. Ch<br>AM folder as it may end up there. Enter the<br>cation Code from the email to complete you<br>ition.<br>ion Code * | ieck<br>Ir |  |
| Cancel                                    |                                                                                                    | Submit     |  |
|                                           | TO SOLVE THE AND POLICE PERSONS                                                                                                    |            |  |
| 0                                         | Congratulations! You have registered<br>MyLAFPP.                                                                                                    | for        |  |
| You will                                  | be redirected to the Login page in 4 seconds.                                                                                                    | Return Now |  |

**<u>Step 9</u>**: Enter the username and password that was created and click "Log in" to access personalized information.

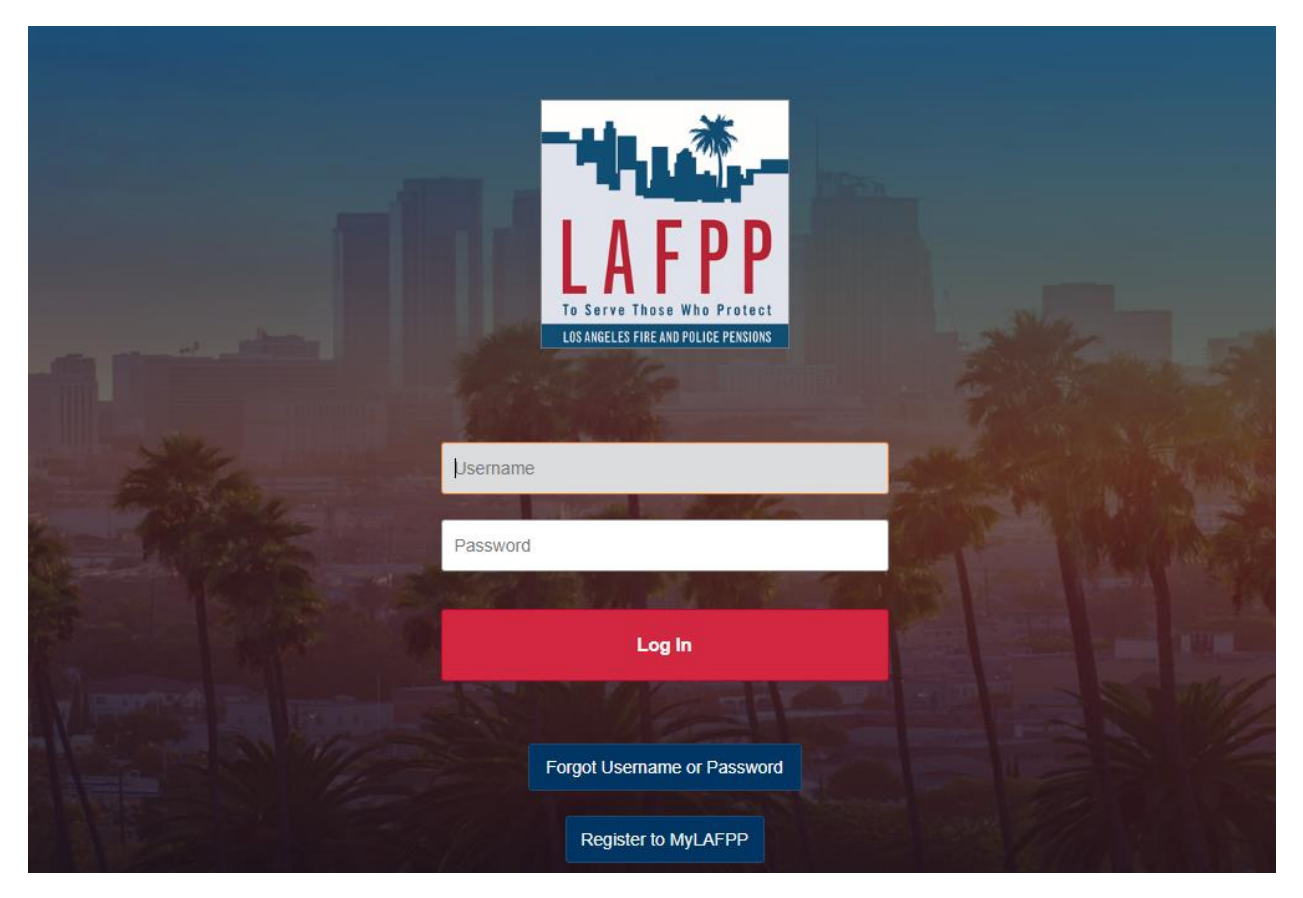